# Bluetooth

Bluetooth is a way of simple communication uses the UART protocol to make it easy to send and receive data wirelessly, Built in antenna with a range of up to 30 feet.

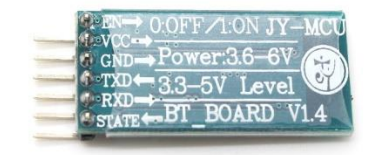

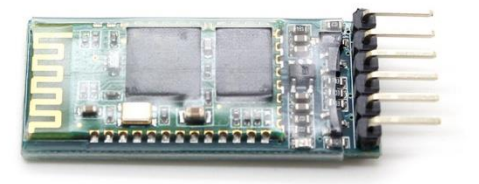

Figure 5-8: Bluetooth module .

In this experiment you'll need :

- 1- Bluetooth module .
- 2- Arduino.
- 3- 270  $\Omega$  Resistor .
- 4- LED.
- 5- Wires.

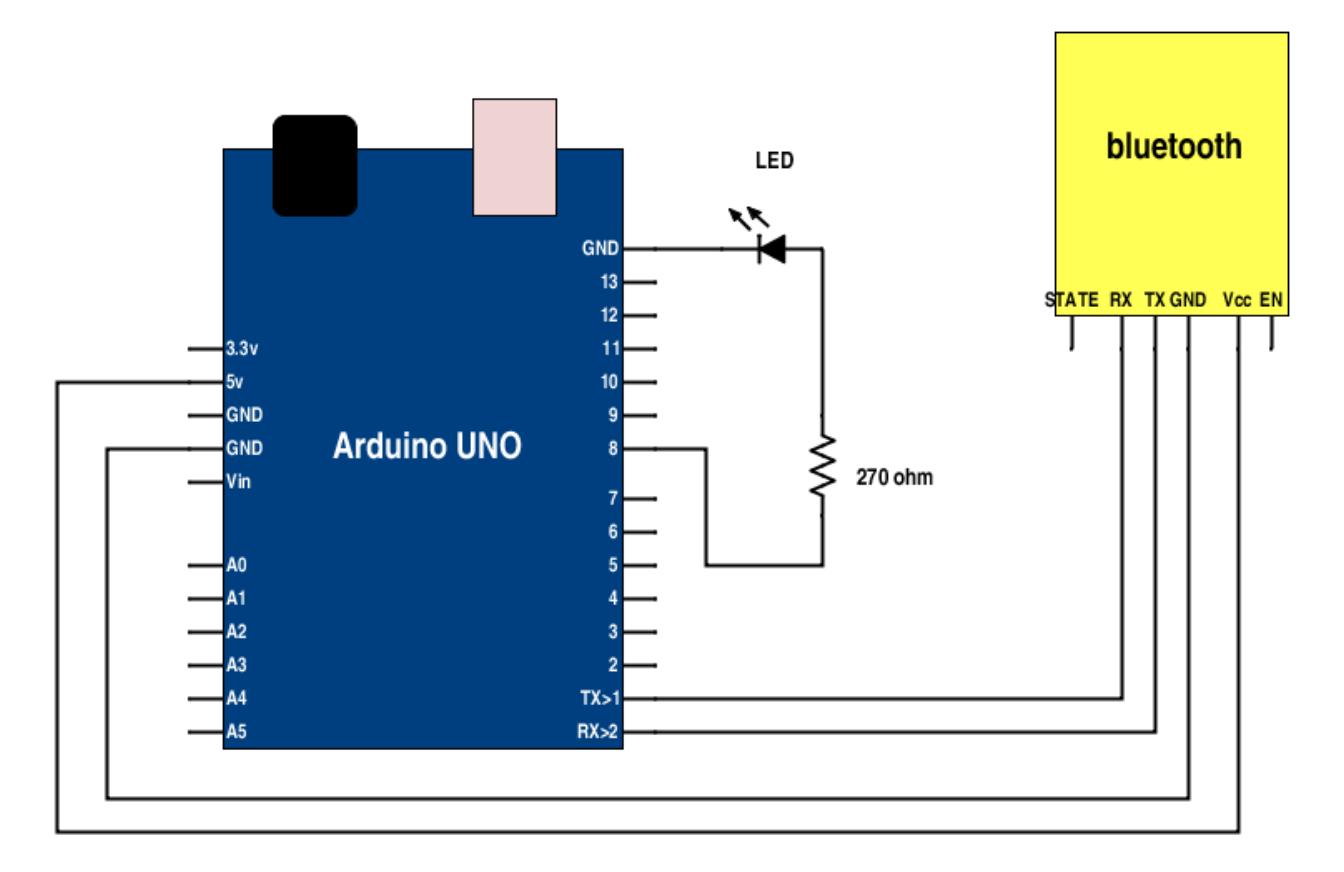

Figure 5-9: control LED by Bluetooth module and arduino connection diagram .

## Let`s move to the code :

```
char val; // variable to receive data from the serial port
int ledpin = 8;
void setup()
{
    pinMode(ledpin, OUTPUT); LED as OUTPUT
    Serial.begin(9600); // start serial communication at 9600bps
}
void loop() {
    if( Serial.available() ) // if data is available to read
    {
      val = Serial.read(); // read it and store it in 'val'
    }
    if( val == 'H' ) // if 'H' was received
```

\_ \_ \_ \_ \_ \_ \_ \_ \_ \_ \_ \_ \_ \_ \_ \_ \_ .

```
{
    digitalWrite(ledpin, HIGH); // turn ON the LED
    else {
        digitalWrite(ledpin, LOW); // otherwise turn it OFF
    }
    delay(100); // wait 100ms for next reading
}
```

# Radio Frequency (RF) module

Radio frequency (RF) is the cheapest communication way . the a rate of oscillation in the range of around 3 KHZ to 300 GHZ. The transmitter/receiver RF (Tx/Rx) pair operates at a frequency of 434 MHz.

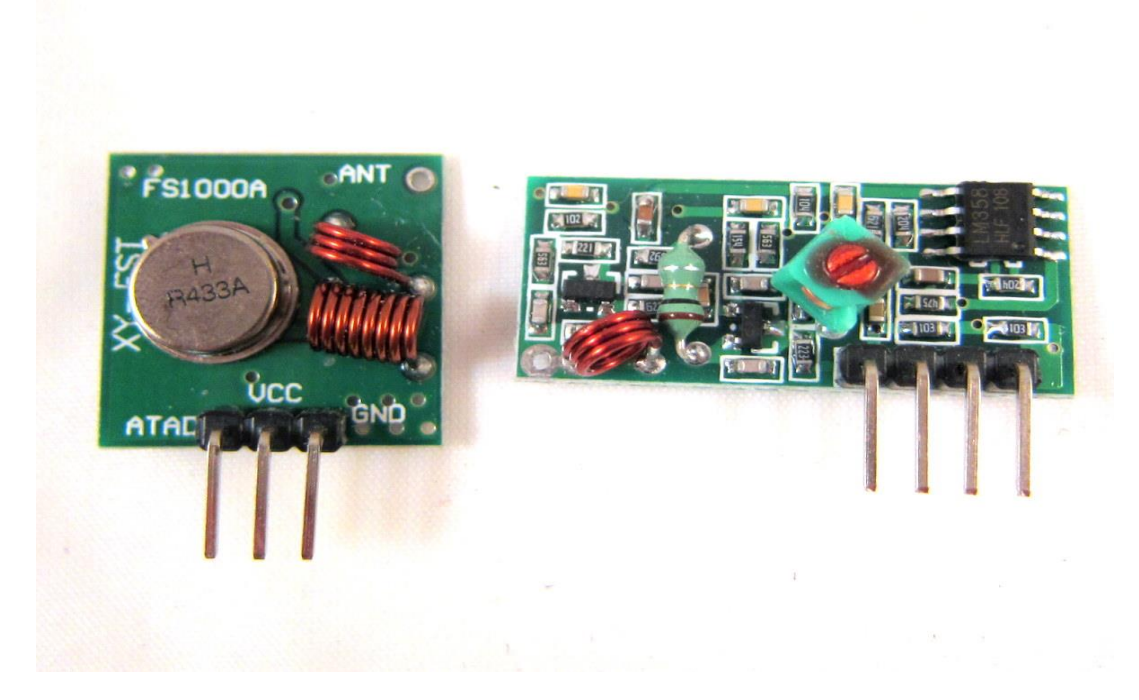

Figure 5-10 : Transmitter module + Receiver module .

In this experiment you'll need :

- 1- Transmitter module .
- 2- Receiver module .
- 3- Two arduino .
- 4- Wires.

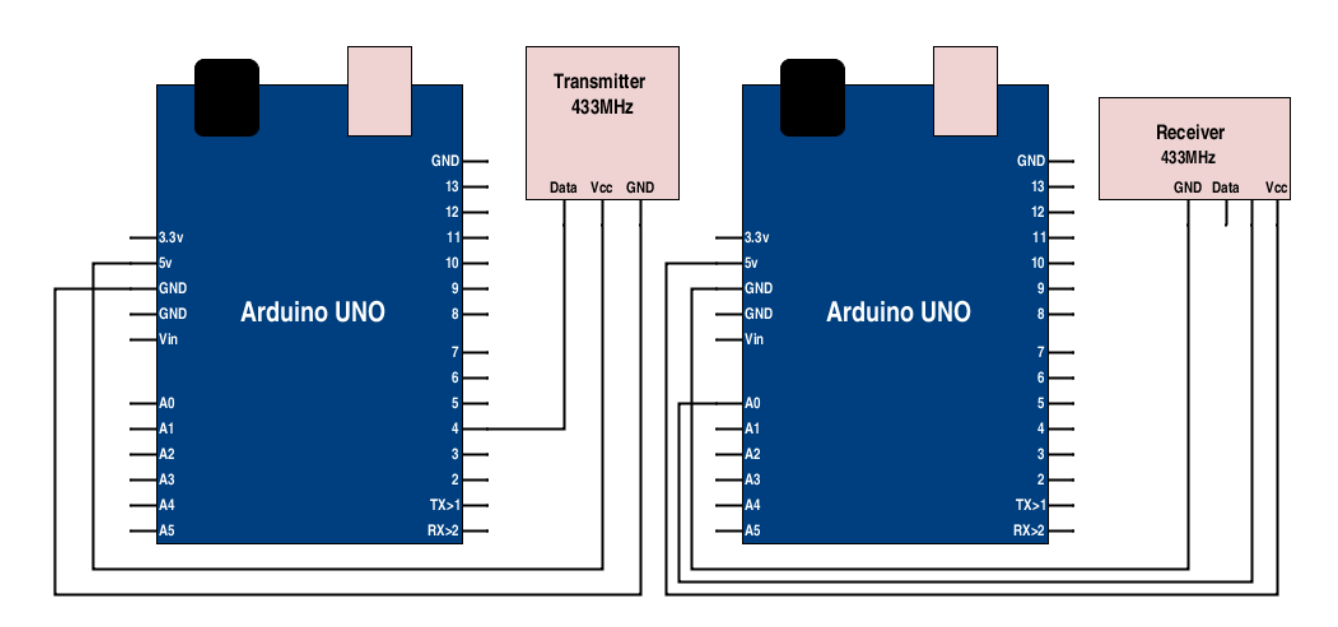

Figure 5-10 : Transmitter + Receiver with arduino connection diagram.

Now let's move to the code :

We have two code one for Transmitter and one for receiver.

Code for Transmitter :

```
#include <VirtualWire.h>
char *controller;
void setup() {
    pinMode(13,OUTPUT);
    vw_set_ptt_inverted(true); //
```

### Robotics 101 6 Chapter 4 Let's Sense the World

```
vw_set_tx_pin(4);
vw_setup(4000);// speed of data transfer Kbps
}
void loop(){
controller="1";
vw_send((uint8_t *)controller, strlen(controller));
vw_wait_tx(); // Wait until the whole message is gone
digitalWrite(13,1);
delay(2000);
controller="0";
vw_send((uint8_t *)controller, strlen(controller));
vw_wait_tx(); // Wait until the whole message is gone
digitalWrite(13,0);
delay(2000);
```

### **Code for Receiver :**

}

```
#include <VirtualWire.h>
char *controller;
void setup() {
    pinMode(13,OUTPUT);
    vw_set_ptt_inverted(true); //
    vw_set_tx_pin(A0);
```

```
vw_setup(4000);// speed of data transfer Kbps
}
void loop(){
controller="1";
vw_send((uint8_t *)controller, strlen(controller));
vw_wait_tx(); // Wait until the whole message is gone
digitalWrite(13,1);
delay(2000);
controller="0";
vw_send((uint8_t *)controller, strlen(controller));
vw_wait_tx(); // Wait until the whole message is gone
digitalWrite(13,0);
delay(2000);
}
```

# **Radio-Frequency Identification (RFID)**

RFID – RC522 uses the SPI interface .serves the same purpose as a bar code or a magnetic strip on the back of a credit card or ATM card; it provides a unique identifier for that object (ID for object ). the RFID device must be scanned to retrieve the identifying information.

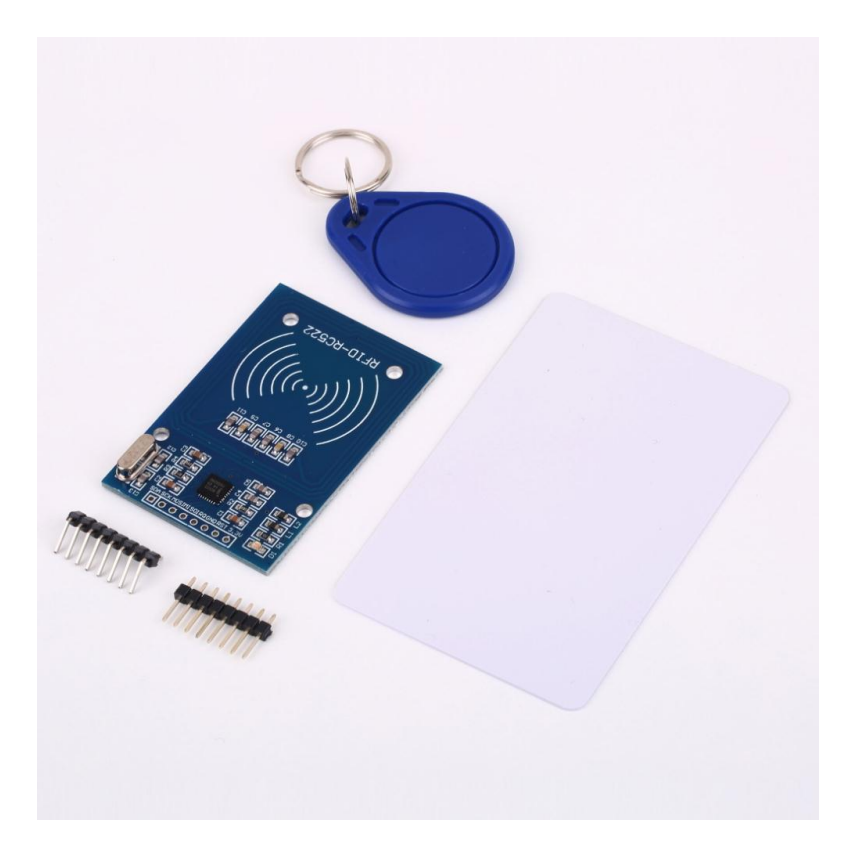

Figure 5-11 : RFID-RC522 module.

In this experiment you'll need :

- 1- RFID-RC522 module.
- 2- Arduino Uno.
- 3- Card .
- 4- Wires.

To connect the RFID-RC522 to arduino you have to connect :

- Reset pin » Pin 5.
- SS pin » Pin 10.
- MOSI pin » Pin 11.
- MISO pin » Pin 12.
- SCK pin » Pin 13.
- GND pin » GND.
- 3.3v pin » 3.3v.

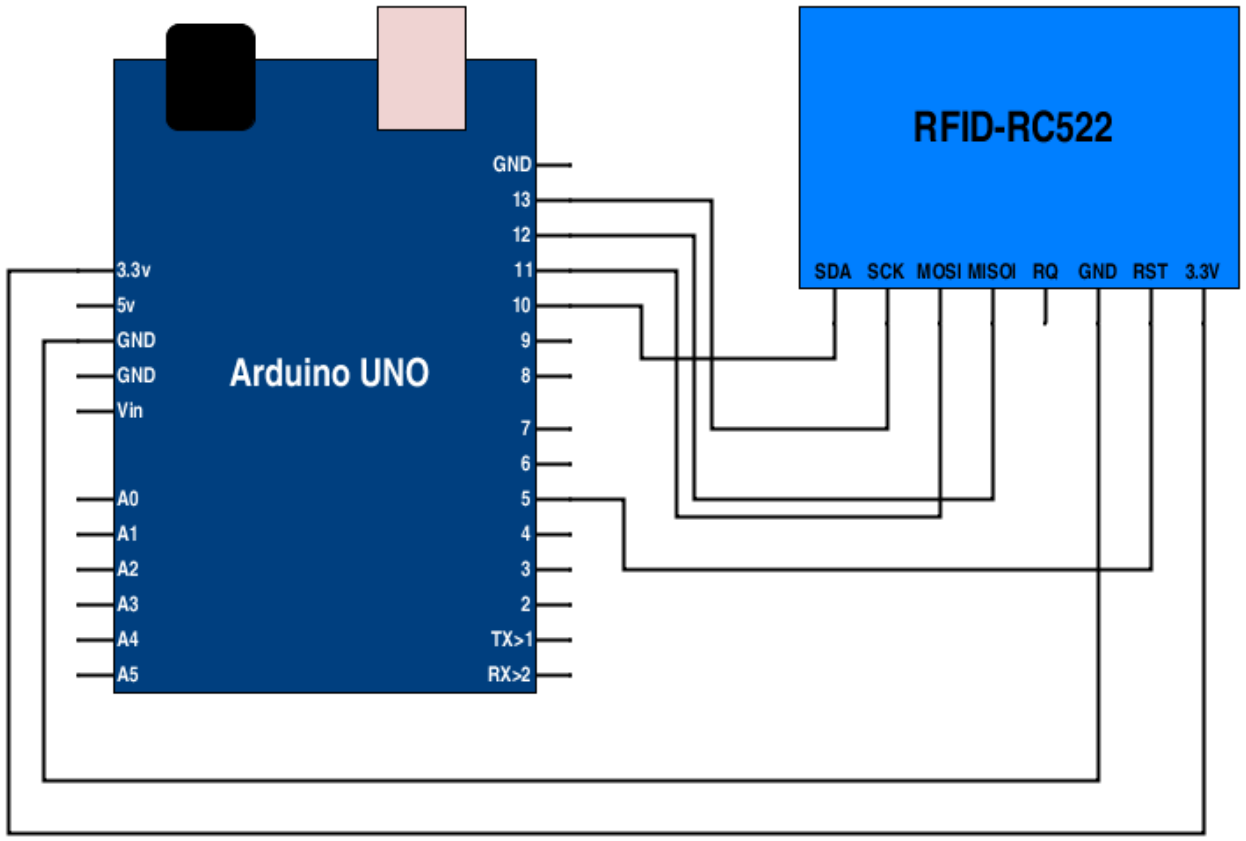

Figure 5-12 : RFID-RC522 module with arduino connection diagram.

| Now let's move to the code :                                            |
|-------------------------------------------------------------------------|
| #include <spi.h> // Library already build in arduino .</spi.h>          |
| #include <rfid.h> // Arduino library you have to download it .</rfid.h> |
| #define SS_PIN 10                                                       |
| #define RST_PIN 9                                                       |
| RFID rfid(SS_PIN, RST_PIN);                                             |
| int x;                                                                  |
| // Setup variables:                                                     |
| int serNum0;                                                            |
| int serNum1;                                                            |
| int serNum2;                                                            |
| int serNum3;                                                            |
| int serNum4;                                                            |
| void setup()                                                            |
| {                                                                       |
| pinMode(5,OUTPUT);                                                      |
| Serial.begin(9600);                                                     |
| SPI.begin();                                                            |
| rfid.init();                                                            |
| }                                                                       |
| void loop()                                                             |
| {                                                                       |
| if (rfid.isCard()) {                                                    |
| <pre>if (rfid.readCardSerial()) {</pre>                                 |
| if (rfid.serNum[0] != serNum0                                           |
|                                                                         |

&& rfid.serNum[1] != serNum1 && rfid.serNum[2] != serNum2 && rfid.serNum[3] != serNum3 && rfid.serNum[4] != serNum4 ) { /\* With a new cardnumber, show it. \*/ Serial.println(" "); Serial.println("Card found"); serNum0 = rfid.serNum[0]; serNum1 = rfid.serNum[1]; serNum2 = rfid.serNum[2]; serNum3 = rfid.serNum[3]; serNum4 = rfid.serNum[4]; x=rfid.serNum[0]; //Serial.println(" "); Serial.println("Cardnumber:"); Serial.print("Dec: "); Serial.print(rfid.serNum[0],DEC); Serial.print(", "); Serial.print(rfid.serNum[1],DEC); Serial.print(", "); Serial.print(rfid.serNum[2],DEC); Serial.print(", ");

| Serial.print(rfid.serNum[3],DEC);               |
|-------------------------------------------------|
| Serial.print(", ");                             |
| Serial.print(rfid.serNum[4],DEC);               |
| Serial.println(" ");                            |
| Serial.print("Hex: ");                          |
| Serial.print(rfid.serNum[0],HEX);               |
| Serial.print(", ");                             |
| Serial.print(rfid.serNum[1],HEX);               |
| Serial.print(", ");                             |
| Serial.print(rfid.serNum[2],HEX);               |
| Serial.print(", ");                             |
| Serial.print(rfid.serNum[3],HEX);               |
| Serial.print(", ");                             |
| Serial.print(rfid.serNum[4],HEX);               |
| Serial.println(" ");                            |
| } else {                                        |
| /* If we have the same ID, just write a dot. */ |
| Serial.print(".");                              |
| }                                               |
| }                                               |
| }                                               |
| rfid.halt();                                    |
| delay(500);                                     |
| Serial.println(x);                              |
| if (x==173){                                    |
|                                                 |

```
Serial.println("medal");
digitalWrite(5,HIGH);
delay(500);
}
if (x==82){
Serial.println("card");
digitalWrite(5,LOW);
delay(500);
}
}
```

# Wireless 433MHz :

HC-11 wireless serial port communication module(433Mhz transceiver) Its working frequency band is 433.4-473.0MHz , and the communication distance is 1,000m in open space.

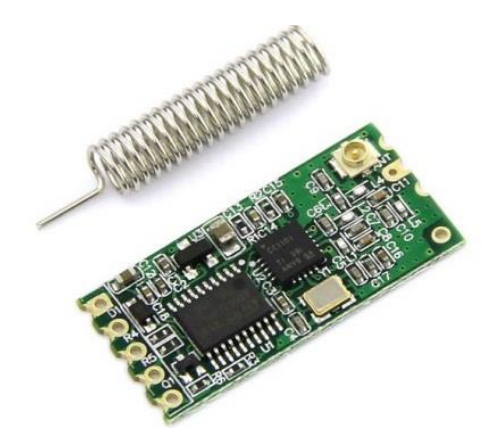

Figure : wireless 433MHz.

We have three experiment :

In the first experiment you'll need :

- 1. Two arduino Uno.
- 2. Two 433Mhz wireless .
- 3. Wires.
- 4. LED.

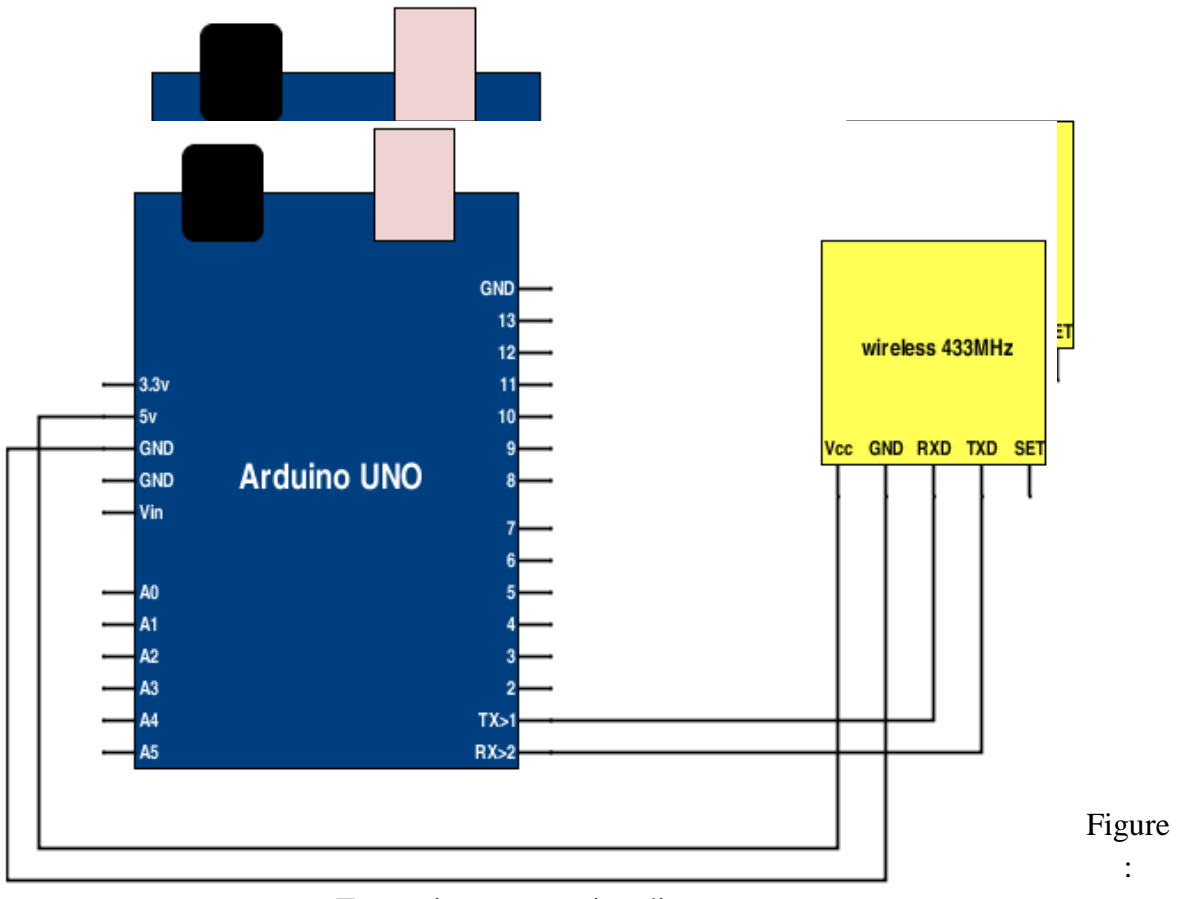

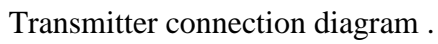

Figure : receiver connection diagram .

Now let's move to the code :

Transmitter code :

```
void setup(){
  Serial.begin(9600);
}
void loop(){
  Serial.write("1");
  delay(1000);
  Serial.write("0");
  delay(1000);
}
```

Receiver code :

```
int x;
void setup(){
Serial.begin(9600);
pinMode(13,OUTPUT); }
void loop(){
x=Serial.read();
if (x=='1'){
digitalWrite(13,1); }
if (x=='0'){
digitalWrite(13,0); }
}
```

In the second experiment you'll need :

- 1. Two arduino Uno.
- 2. Two 433Mhz wireless .
- 3. Temperature sensor (LM35).
- 4. Wires.

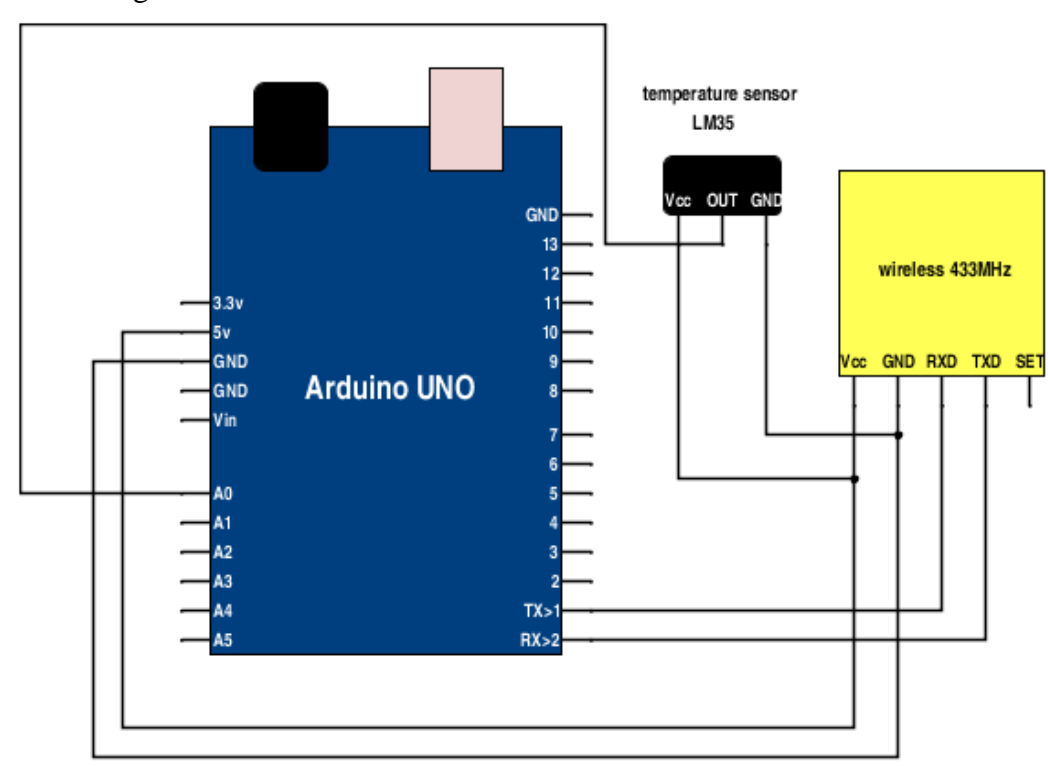

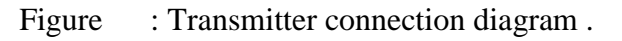

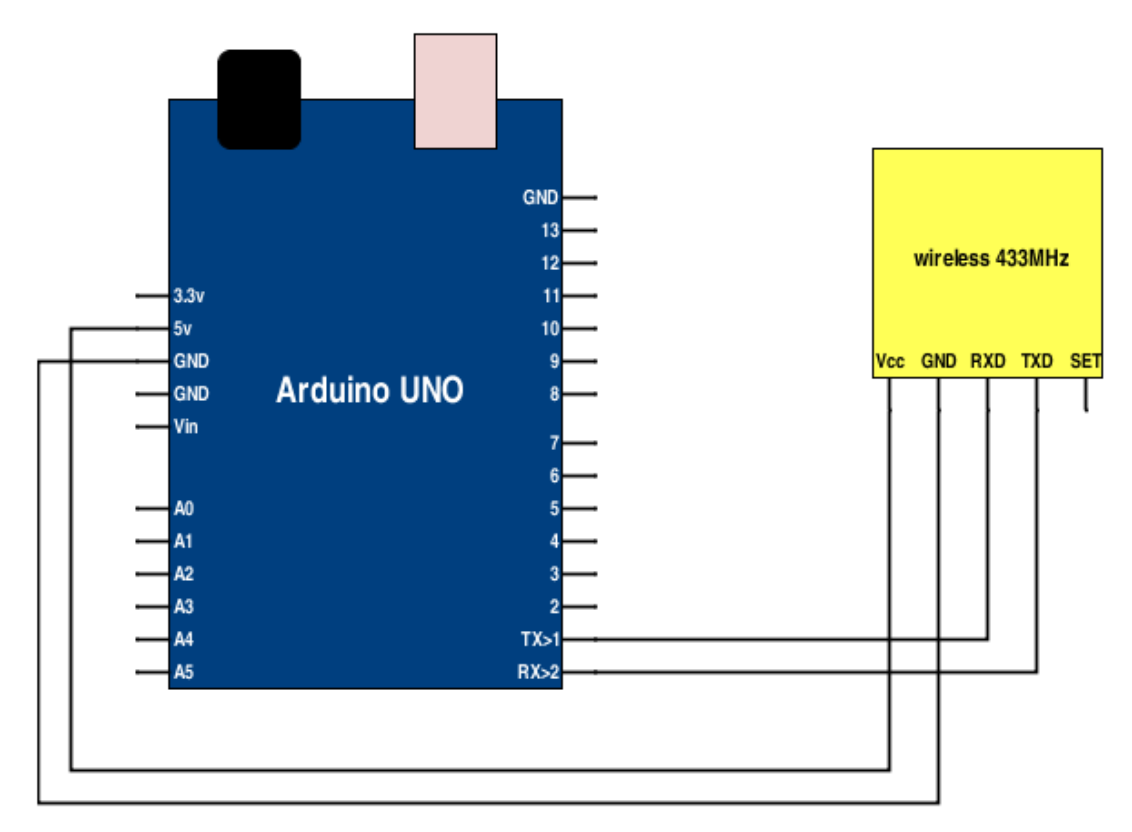

Figure : receiver connection diagram .

Now let's move to the code :

```
Transmitter code :
int tempC;
int tempPin = 0;
void setup() {
  Serial.begin(9600);
  }
void loop() {
  tempC = analogRead(tempPin);
  tempC = (5.0 * tempC * 100.0)/1024.0;
  Serial.write(tempC);
  delay(30); }
```

Receiver code :

| int tempC;               |
|--------------------------|
| void setup() {           |
| Serial.begin(9600);      |
| }                        |
| void loop() {            |
| if (Serial.available()){ |
| tempC=Serial.read();     |
| Serial.println(tempC);   |
| }                        |
| delay(30);               |
| }                        |

In the third experiment you'll need :

- 1. Two arduino Uno.
- 2. Two 433Mhz wireless .
- 3. Two analog sensor .
- 4. Wires.

Now let's move to the code :

Transmitter code :

```
int val1,val2;
void setup() {
Serial.begin(9600);
}
void loop() {
val1 = analogRead(1);
val2 = analogRead(0);
Serial.write(">");
Serial.write(val1);
 Serial.write(val2);
 delay(30); }
Receiver code :
byte start;
int val1,val2;
void setup(){
 Serial.begin(9600); }
void loop(){
if (Serial.available()){
 start=Serial.read();
 if (start=='>'){
 val1=Serial.read();
 val2=Serial.read(); }
delay(30); } }
```

### **GPS module :**

Global positioning system module It enables you to find the position on the map, and give you the latitude and longitude .

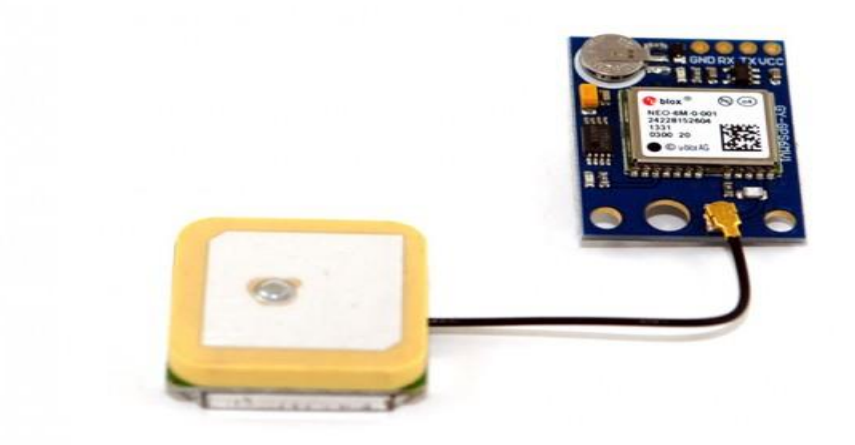

Figure : gps module .

In this experiment you will need :

- 1- Arduino board.
- 2- GPS module.
- 3- Wires.

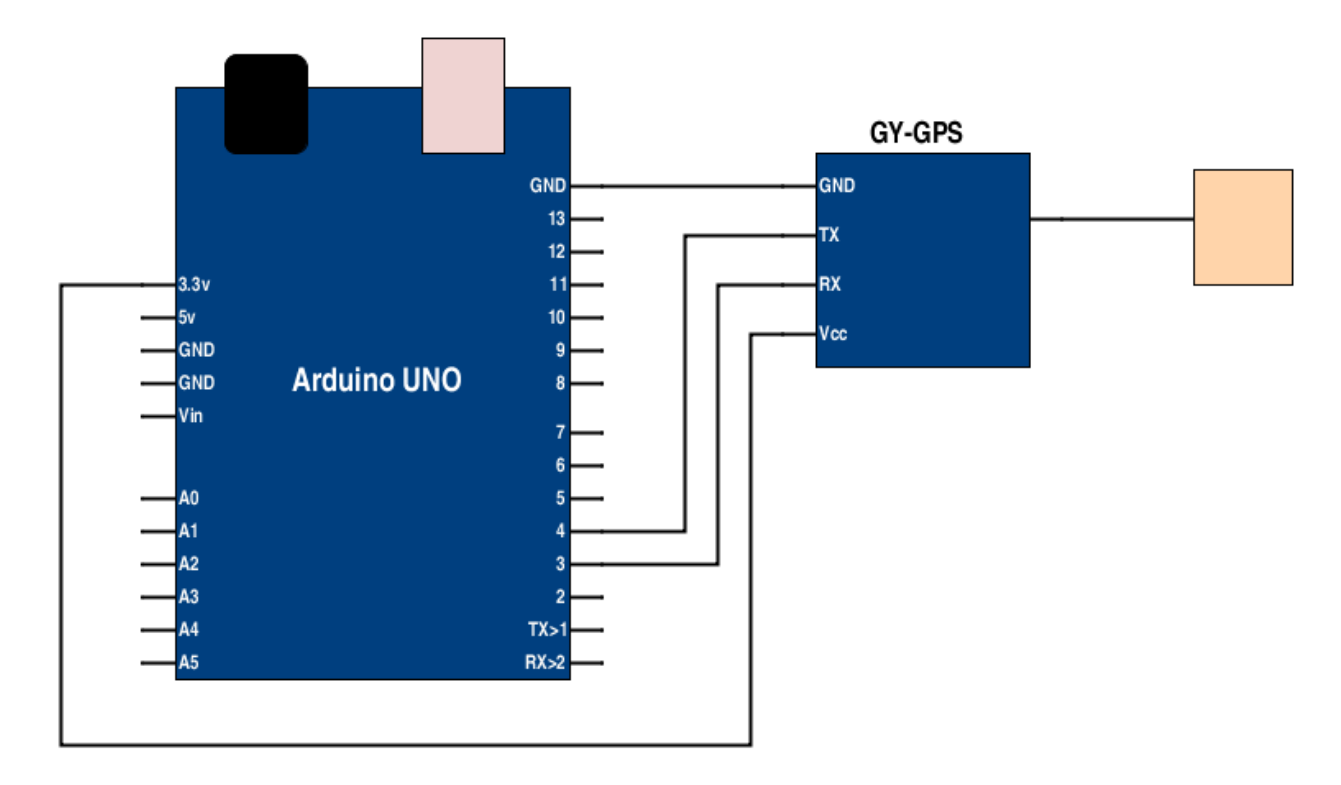

Figure : GPS module with arduino connection diagram .

```
Now let's move to the code :
void setup() {
Serial.begin(9600);
Serial1.begin(9600);
}
void loop() {
if (Serial1.available()) {
int GPS_data = Serial1.read();
Serial.write(GPS_data);
}
}
```

### **GSM module :**

Enable user to send and receive massages like mobile phone ,you can find may version of GSM like GSM SIM900 ,GSM SIM908 .

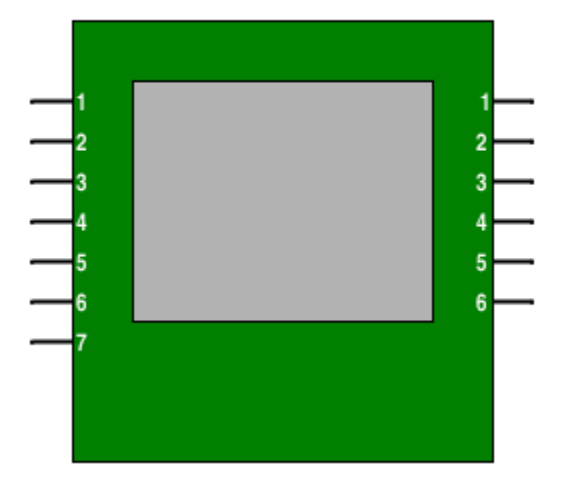

### SIM908 GSM Module

Figure : GSM module.

In this experiment you will need :

- 1- Arduino board.
- 2- GSM module .
- 3- SIM card.
- 4- Wires.

\*\* Connection between GSM to Arduino :

Pin 3 (TX pin) → RX pin .

- Pin 4 (RX pin)  $\rightarrow$  Tx pin.
- Pin 5 (GND pin)  $\rightarrow$  GND pin.
- Pin 6 (VCC pin )  $\rightarrow$  VCC pin.

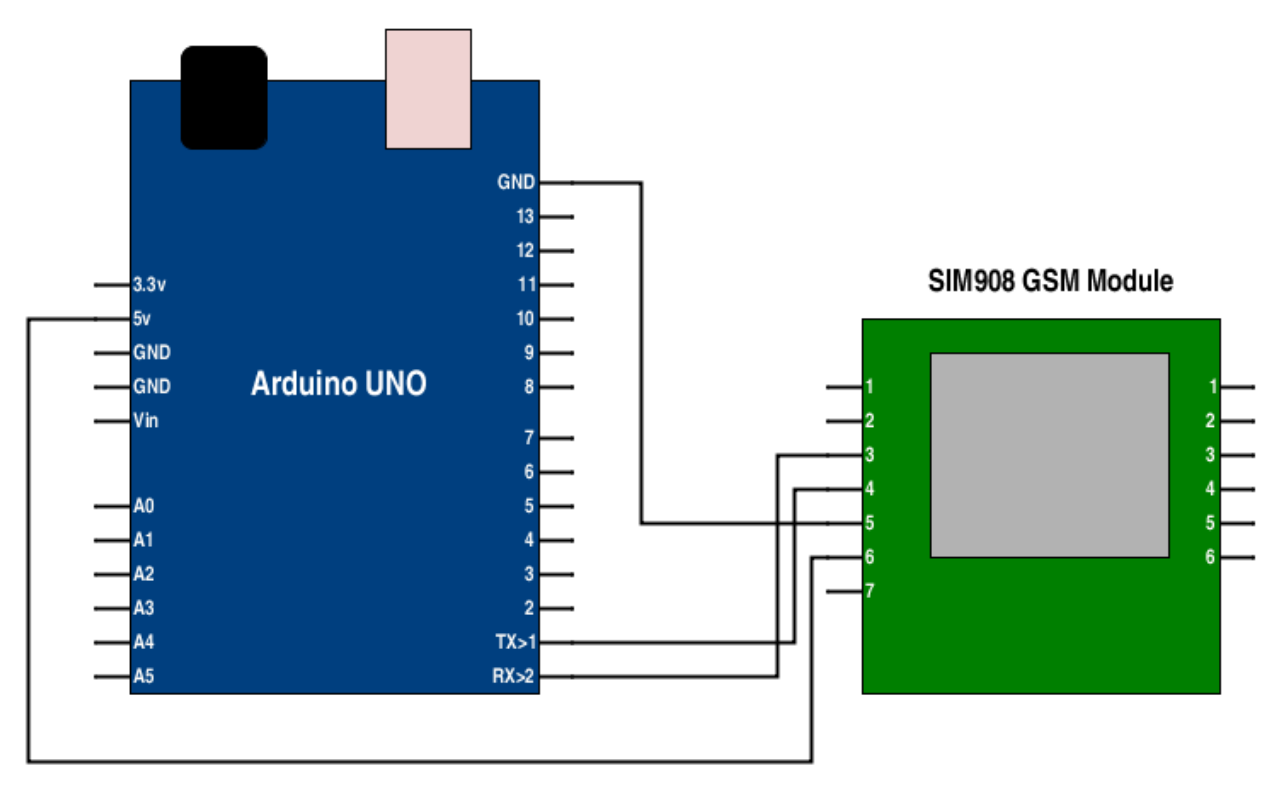

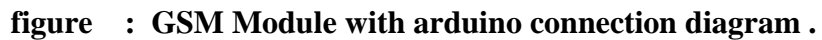

### Now let's move to the code :

| #include "SIM900.h"                            |  |
|------------------------------------------------|--|
| #include <softwareserial.h></softwareserial.h> |  |
| #include "sms.h"                               |  |
| SMSGSM sms;                                    |  |
| boolean started=false;                         |  |
| void setup() {                                 |  |
| Serial.begin(9600);                            |  |
| Serial.println("GSM Shield testing.");         |  |
| if (gsm.begin(2400)){                          |  |
| Serial.println("\nstatus=READY");              |  |
| started=true;                                  |  |
| }                                              |  |

```
else Serial.println("\nstatus=IDLE");

if(started){

if (sms.SendSMS("+6148123123123", "SMS from my phone"))

Serial.println("\nSMS sent OK");

}

void loop()

{

}
```

### SD card :

Sd card module used for reading and saving analog value from arduino .

In this experiment we will save two analog potentiometer reading to sd card .

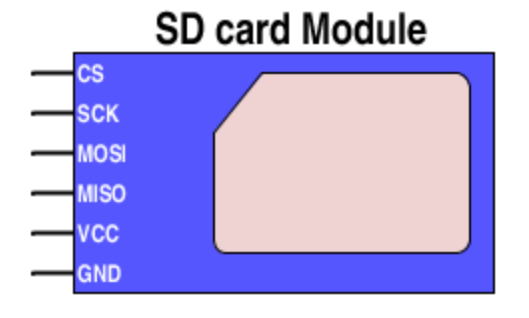

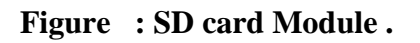

In this experiment you will need :

- 1- Arduino board.
- 2- SD card module .
- 3- Wires.
- 4- Two potentiometer.

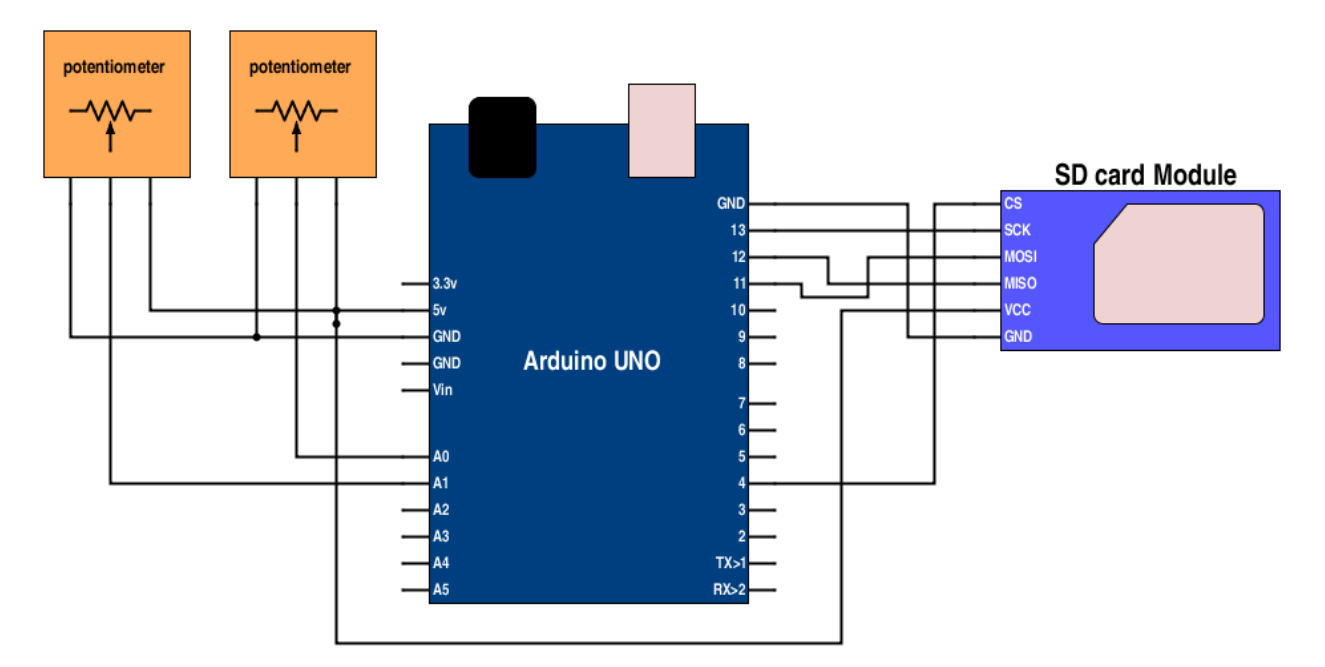

figure : SD card with Arduino connection diagram.

# #include <SPI.h> #include <SD.h> const int chipSelect = 4; void setup() { Serial.begin(9600); Serial.print("Initializing SD card..."); if (ISD.begin(chipSelect)) { Serial.println("Card failed, or not present"); return; } Serial.println("card initialized."); }

### Now let's move to the code :

```
void loop() {
 String dataString = "";
 for (int analogPin = 0; analogPin < 2; analogPin++) {</pre>
  int sensor = analogRead(analogPin);
  dataString += String(sensor);
  if (analogPin < 1) {
   dataString += ",";
  }
 }
 File dataFile = SD.open("datalog.txt", FILE_WRITE);
 if (dataFile) {
  dataFile.println(dataString);
  dataFile.close();
  Serial.println(dataString);
 }
 else {
  Serial.println("error opening datalog.txt");
 }
}
                                                  _____
```

# Robotics 101 29 Chapter 4 Let's Sense the World